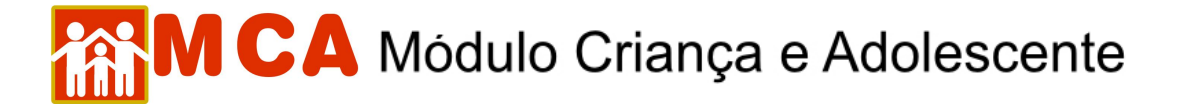

#### 1) Pesquisar Crianças/Adolescentes

a) Clique em Crianças, conforme indicado na figura abaixo.

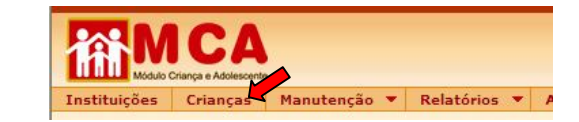

- b) Uma janela chamada "Crianças" aparecerá na tela.
- c) Campos específicos de filtros estarão a disposição do usuário para pesquisar as crianças e adolescentes cadastrados no MCA.

| nstituições | Crianças | Manutenção 🔻 | Relatórios | - 1 | Ajuda 🔻 | Restrito | +                 |                  |
|-------------|----------|--------------|------------|-----|---------|----------|-------------------|------------------|
| Crianças    |          |              |            |     |         |          |                   |                  |
|             |          |              |            |     |         |          |                   |                  |
|             |          | Instituição  |            |     | Busca   | ir       |                   |                  |
|             |          | Nome         |            |     |         |          |                   |                  |
|             |          | Sexo         |            |     | Ома     | sculino  | O Feminino Limpar | Idade aproximada |
|             |          |              |            |     |         |          | <b>—</b>          |                  |

**IMPORTANTE!** Caso possua o nome completo da criança ou adolescente, realize primeiramente a pesquisa utilizando o campo "**Nome**". Somente utilize os outros filtros da tela de pesquisa caso não tenha conseguido resultado utilizando o nome da criança ou adolescente.

#### 1.1) Pesquisar Crianças/Adolescentes em uma determinada Instituição de Acolhimento

O campo "**Instituição**" poderá ser utilizado para relacionar as crianças e adolescentes cadastrados no MCA que estejam abrigados em uma determinada Instituição de Acolhimento.

a) Para selecionar uma Instituição de Acolhimento na janela de pesquisa de crianças, clique no botão Buscar, conforme mostra a figura abaixo.

|                              |          | to a         |            |   |         |          |                   | Alterar Se      | anha   Mudar Perfi |
|------------------------------|----------|--------------|------------|---|---------|----------|-------------------|-----------------|--------------------|
| Instituições                 | Crianças | Manutenção 🔻 | Relatórios | • | Ajuda 🔻 | Restrito | •                 |                 |                    |
| <ul> <li>Crianças</li> </ul> |          |              |            |   |         |          |                   |                 |                    |
|                              |          | Instituição  |            |   | Busc    | a        |                   |                 |                    |
|                              |          | Nome         |            |   |         |          |                   |                 |                    |
|                              |          | Sexo         |            |   | Ома     | asculino | O Feminino Limpar | Idade aproximad | a                  |
|                              |          | Situação     |            |   | 🗖 A     | brigados | Desabrigados      |                 |                    |
|                              |          |              |            |   |         | Pesqui   | sar Limpar        |                 |                    |

- b) Selecione a Instituição de Acolhimento através da pesquisa na janela "Instituições" (siga os passos do item "Pesquisar Instituições de Acolhimento deste manual).
- c) Caso a Instituição de Acolhimento seja encontrada na pesquisa, clique no botão selecionar para selecionála.
- d) A Instituição de Acolhimento selecionada aparecerá ao lado do campo "Instituição".
- e) Para relacionar as crianças/adolescentes acolhidas na Instituição de Acolhimento selecionada, clique no botão pesquisar, conforme mostra a figura abaixo.

## MCA Módulo Criança e Adolescente

| Módulo C     | Criança e Adolescente |                                 |                 |                 |        |                            | 2.21                                                 |
|--------------|-----------------------|---------------------------------|-----------------|-----------------|--------|----------------------------|------------------------------------------------------|
| Instituições | Crianças              | Manutenção 🔻 Relatórios 🔻 Ajuda | 💌 Restrito 💌 Re | etorno 🔻        |        |                            |                                                      |
| Crianças     |                       |                                 |                 |                 |        |                            |                                                      |
|              |                       | Instituição                     | Buscar A M      | inha Casa - Soc | edade  | Civil de Amparo ao Menor   |                                                      |
|              |                       | Nome                            |                 |                 |        |                            |                                                      |
|              |                       | Sexo                            | O Masculino     | OFeminino       | Lim    | par Idade aproximada       |                                                      |
|              |                       | Situação                        | Abrigados       | Dobrig          | ados   |                            |                                                      |
|              |                       |                                 | Pe              | squisar Lim     | par    |                            |                                                      |
|              |                       |                                 |                 |                 |        |                            |                                                      |
| Nome         |                       |                                 |                 | Sex             | o Idad | ie Mãe                     | Instituição                                          |
| O Alessand   | lro Derick Ro         | drigues                         |                 | М               | 8      | Miriam Rodrigues           | A Minha Casa - Sociedade Civil de<br>Amparo ao Menor |
| O Anderson   | n da Conceiçi         | ão Meneses                      |                 | М               | 9      | Vera Cristina da Conceição | A Minha Casa - Sociedade Civil de<br>Amparo ao Menor |
| O Beatriz V  | itória de And         | Irade dos Santos                |                 | F               | 5      | Fernanda Carla dos Santos  | A Minha Casa - Sociedade Civil de<br>Amparo ao Menor |
| O Bruno Ca   | atrinck Carval        | lho                             |                 | М               | 8      | Ludmila Catrinck           | A Minha Casa - Sociedade Civil de<br>Amparo ao Menor |
| O Damila C   | Costa                 |                                 |                 | F               | 6      | Elisabete Silva dos Santos | A Minha Casa - Sociedade Civil de<br>Amparo ao Menor |
| O Deivid Fe  | erreira do Nas        | scimento                        |                 | М               | 3      | Andréa Ferreira            | A Minha Casa - Sociedade Civil de<br>Amparo ao Menor |
| O Eduardo    | da Conceição          | o da Silva                      |                 | М               | 8      | Vera Cristina da Conceição | A Minha Casa - Sociedade Civil de<br>Amparo ao Menor |
| O Escarleth  | Ferreira              |                                 |                 | F               | 10     | Andréa Ferreira            | A Minha Casa - Sociedade Civil de<br>Amparo ao Menor |
| O Estefani I | Ferreira do N         | ascimento                       |                 | F               | 8      | Andréa Ferreira            | A Minha Casa - Sociedade Civil de<br>Amparo ao Menor |
| O Estela Fe  | rreira do Nas         | cimento                         |                 | F               | 6      | Andréa Ferreira            | A Minha Casa - Sociedade Civil de<br>Amparo ao Menor |
| 1 2 3        |                       |                                 |                 |                 |        |                            | Total 27 Registro(s                                  |

#### 1.2) Pesquisar Crianças/Adolescentes pelo Nome

- a) Para realizar a pesquisa, basta digitar o nome da crianças/adolescente que se deseja localizar no campo "Nome" e clicar no botão Pesquisar.
- b) Caso a criança/adolescente esteja cadastrado no MCA, este será relacionada.
- c) Para selecioná-la, clique no círculo à esquerda de seu nome, conforme mostra a figura abaixo.

| <ul> <li>Crianças</li> </ul> |              |               |            |       |               |
|------------------------------|--------------|---------------|------------|-------|---------------|
| I                            | nstituição   | Buscar        |            |       |               |
|                              | Nome         | JOÃO DA SILVA |            |       |               |
| 1                            | Sexo         | O Masculino   | OFeminino  | Limpa | ar            |
|                              | Situação     | Abrigados     | Desabriga  | dos   |               |
|                              |              | Pes           | quisa Limp | ar    |               |
| Nome                         |              |               | Seve       | Idade | Mãe           |
| FELIPE JOÃO DA CONCEI        | ÇÃO SILVA    |               | M          | 4     | PÂMELLA DA    |
| O GIOVANNA DA CONCEIÇÃ       | O SILVA JOÃO |               | F          | 1     | PÂMELLA DA    |
| 🔿 João Batista Teodoro da    | Silva        |               | м          | 24    |               |
| Cláudio da Silva Ge          | rmano        |               | М          | 17    | Eliane Pereir |
| JOÃO DA SILVA                |              |               | м          |       |               |
| O João da Silva Gonçalves    | de Andrade   |               | М          | 14    | Sandra Regir  |
| 🔿 João Gabriel Cunha da S    | ilva         |               | м          | 10    | Patrícia Cunh |
| O JOÃO GABRIEL MORAIS I      | DA SILVA     |               | М          | 8     | SIMONE S. D   |
| 🔿 João Guilherme Costa da    | a Silva      |               | м          | 14    | Suely Costa   |
| 🔿 João Guilherme da Silva    |              |               | М          | 1     | Naiara Maia d |

#### 1.3) Pesquisar Crianças/Adolescentes pelo Sexo

- a) Para realizar a pesquisa, basta selecionar o sexo da crianças/adolescente procurado no campo "Sexo" e clicar no botão Pesquisar.
- b) As criança/adolescente que estejam cadastradas com a informação selecionada serão relacionadas.

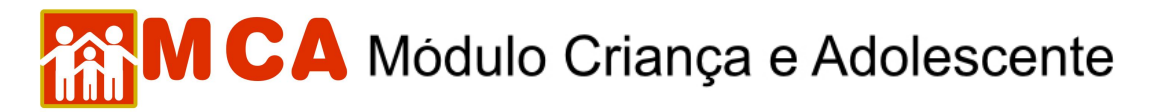

| Crianças                       |          |              |              |       |                    |
|--------------------------------|----------|--------------|--------------|-------|--------------------|
| Institu                        | uição    | Buscar       |              |       |                    |
| Nome                           |          |              |              |       |                    |
| Sexo                           |          | () Masculino | OFeminino    | Limpa | ar                 |
| Situar                         | ção      | Abrigados    | Dembrigar    | dos   |                    |
|                                |          | Pes          | quisar Limpi | ar    |                    |
|                                |          |              |              |       |                    |
| Abedier da Cunha Martins       |          |              | M            | 1dade | Mae<br>Cintia Regi |
| ABELARD FREITAS ALVES          |          |              | М            | 13    | JAQUELINE          |
| O Abimael da Cruz Castro       |          |              | м            | 2     | Carla Vânia        |
| O Abner Portugal Sampaio       |          |              | М            | 14    | Lucia Helen        |
| Abraão Araujo Andrade de Oliv  | veira    |              | м            | 4     | Claudia Ma         |
| O ABRAÃO BATISTA DE LIMA       |          |              | М            | 2     | RAQUEL FE          |
| O ABRAÃO DA SILVA MAXIMIANO    | 2        |              | М            |       | SOLANGE M          |
| O Abraão da Silva Simião       |          |              | М            | 17    | Sandra Ver         |
| O Abraão Marcelo D'Albuquerque | e Santos |              | м            | з     | Vânia d'Alb        |
| 🔿 Abraão Ringue Rangel         |          |              | М            | 10    | TEREZINHA          |

#### 1.4) Pesquisar Crianças/Adolescentes pela Idade Aproximada

- a) Para realizar a pesquisa, basta digitar a idade aproximada da crianças/adolescente que se deseja localizar no campo "Idade aproximada" e clicar no botão Pesquisar.
- b) As criança/adolescente que estejam cadastradas com a informação digitada serão relacionadas.

**OBSERVAÇÃO!** A pesquisa por idade aproximada levará em consideração as crianças/adolescentes cadastrados que possuam data de nascimento entre os 12 (doze) meses anteriores e 12 (doze) meses posteriores a idade digitada no referido campo, em relação a data da realização da pesquisa.

| Crianças             |                      |                            |                            |                           |
|----------------------|----------------------|----------------------------|----------------------------|---------------------------|
|                      | Instituição          | Buscar                     |                            |                           |
|                      | Nome                 |                            |                            |                           |
|                      | Sexo                 | O Masculino O Feminino Lim | ipar Idade aproximada      |                           |
|                      | Situação             | Abrigados rigados          |                            |                           |
|                      |                      | Pesquisar Limpar           |                            |                           |
| Nome                 |                      | Sexo Idae                  | de Mãe                     | Instituição               |
| O Adegilson Fagunde  | es dos Santos Junior | М б                        | Sonia Bezerra da Silva     | Mitra Arqui<br>Criança Pa |
| O Ademilson Peruze   | de Sá Júnior         | M 8                        | Liliana Siqueira Lemos     |                           |
| O Adenilson da Silva |                      | M 8                        | Maria Glória da Silva      | INSTITUTO                 |
| O ADENILSON RAMOS    | DA SILVA             | M 7                        | ELIZANGELA DE FATIMA RAMOS | Casa da Ju<br>Abrigo Cas  |

### 1.5) Pesquisar Crianças/Adolescentes quanto a Situação (acolhida ou desligada)

- a) Para realizar a pesquisa, basta selecionar a situação (acolhida ou desligada) da crianças/adolescente que se deseja localizar no campo "Situação" e clicar no botão Pesquisar.
- b) As criança/adolescente que estejam cadastradas com a situação selecionada serão relacionadas.

Ex.: Pesquisar somente crianças/adolescentes cadastrados no MCA que estejam abrigados.

- 1) Selecionar no campo "Situação" a opção "Acolhidos" e clique no botão Pesquisar.
- 2) As crianças/adolescentes que estejam acolhidos serão relacionados, conforme mostra a figura abaixo.

# MCA Módulo Criança e Adolescente

| Instituições Crianças   | Manutenção 🔻 Relatórios 🔻 | Ajuda 🔻 Restrito 🔻 Retorno | •              |         |                               |                                                                          |
|-------------------------|---------------------------|----------------------------|----------------|---------|-------------------------------|--------------------------------------------------------------------------|
| Crianças                |                           |                            |                |         |                               |                                                                          |
|                         | Instituição               | Buscar                     |                |         |                               |                                                                          |
|                         | Nome                      |                            |                |         |                               |                                                                          |
|                         | Sexo                      |                            | minino         | Limp    | Idade aproximada              |                                                                          |
|                         | Situação                  | Abrigados D                | e <b>z/</b> ig | ados    |                               |                                                                          |
|                         |                           | Pesquisa                   | Lim            | par     |                               |                                                                          |
| Nome                    |                           |                            | Sex            | o Idade | e Mãe                         | Instituição                                                              |
| Abner Portugal Samp     | paio                      |                            | м              | 14      | Lucia Helena Portugal Sampaio | Casa Família Resgate - Niterói                                           |
| O ABRAÃO DA SILVA MA    | AXIMIANO                  |                            | М              |         | SOLANGE MAXIMIANO             | Casa de Passagem RAUL SEIXAS                                             |
| O Adaguiara Ribeiro Sil | va                        |                            | F              | 16      | Alice Ribeiro                 | Instituto da Criança Pinókio                                             |
| O ADALETE VIEIRA SANT   | TOS                       |                            | F              | 16      | ADELICI TORQUATO VIEIRA       | Centro de Acolhimento Ayrton Senna                                       |
| O Adegilson Fagundes    | dos Santos Junior         |                            | м              | 6       | Sonia Bezerra da Silva        | Mitra Arquidiocesana de Niterói Lar da<br>Criança Padre Franz Neumair    |
| O Adelina do Carmo La   | go da Silva               |                            | F              | 12      | Rosemere sardinha lago        | Abrigo Padre Arthur Hartman                                              |
| O Adenilson da Silva    |                           |                            | м              | 8       | Maria Glória da Silva         | INSTITUTO MARIA DE LOURDES                                               |
| O ADENILSON RAMOS D     | DA SILVA                  |                            | М              | 7       | ELIZANGELA DE FATIMA RAMOS    | Casa da Juventude de Barra do Piraí -<br>Abrigo Casa da Juventude - CAJU |
| O Adila Gomes de Olive  | eira                      |                            | F              | 5       | Márcia Pereira Gomes          | Abrigo Temporário - Casa Abrigo -<br>(Casimiro de Abreu)                 |
| O Adonai de Jesus Mor   | eira                      |                            | м              | 11      | Rosangela Angelica de Jesus   | Abrigo Associação Nova Vida - ANV                                        |
| 123456789               | 10 Próximo >>             |                            |                |         |                               | Total 3530 Registro(s)                                                   |

**OBSERVAÇÃO:** Os filtros de pesquisa poderão ser utilizados simultaneamente para relacionar as crianças e adolescentes cadastrados no MCA.

#### 1.6) Exemplo Utilizando Filtros Simultâneos para Pesquisa de Crianças/Adolescentes

- a) A pesquisa utilizará os seguintes filtros.
- 1. No campo "Instituição" selecione a Instituição de Acolhimento "A Minha Casa Sociedade Civil de Amparo ao Menor";
- 2. No campo "Nome" digitar o nome "Daniela";
- 3. No campo "Sexo" selecionar a opção "Feminino";
- 4. No campo "Idade aproximada" digitar a idade de 6 (seis) anos;
- 5. No campo "Situação" selecionar a opção "Acolhidos".
- b) Clique em no botão pesquisar no final do quadro de pesquisa e o resultado da pesquisa será relacionado.

| Instituições Crianças        | Manutenção 🔻 Relatórios 🔻 Ajuda 💌 | Restrito 🔻 Retorno 🔻                                     |                                                      |
|------------------------------|-----------------------------------|----------------------------------------------------------|------------------------------------------------------|
| <ul> <li>Crianças</li> </ul> |                                   |                                                          |                                                      |
|                              |                                   |                                                          |                                                      |
|                              | Instituição                       | Buscar A Minha Casa - Sociedade Civil de Amparo ao Menor |                                                      |
|                              | Nome                              | DAMILA                                                   |                                                      |
|                              | Sexo                              | O Masculino O Feminino Limpar Idade aproximada 6         |                                                      |
|                              | Situação                          | Abrigados Desa gados                                     |                                                      |
|                              |                                   | Pesquisar                                                |                                                      |
|                              |                                   |                                                          |                                                      |
| ome                          |                                   | Sexo Idade Mãe                                           | Instituição                                          |
| Damila Costa                 |                                   | F 6 Elisabete Silva dos Santos                           | A Minha Casa - Sociedade Civil de<br>Amparo ao Menor |
|                              |                                   |                                                          | Total 1 Registrol                                    |

- c) Para visualizar o cadastro da criança/adolescente relacionada na pesquisa, clique no círculo à esquerda de seu nome para selecioná-la e clique no botão Detalhar.
- d) Para alterar o cadastro da criança/adolescente relacionado na pesquisa, clique no círculo à esquerda de seu nome para selecioná-la e clique no botão Alterar.
- e) Caso a criança/adolescente que se deseja localizar não esteja relacionado na pesquisa, clique no botão Incluir, para criar um cadastro desta criança no MCA.

### **MCA** Módulo Criança e Adolescente

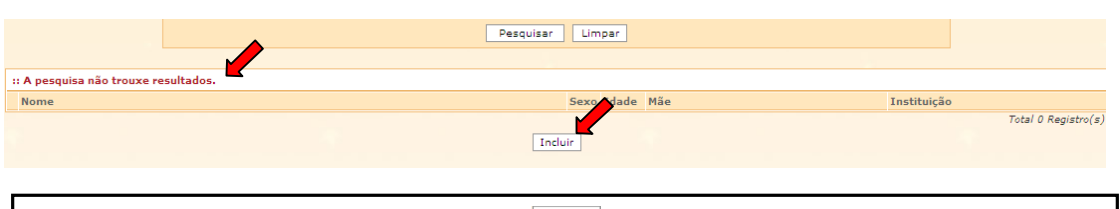

**IMPORTANTE!** Somente se deve clicar no botão Incluir para criar um novo cadastro, depois de realizada a pesquisa e houver <u>certeza absoluta</u> de que o criança/adolescente procurado não esta cadastrado no MCA.